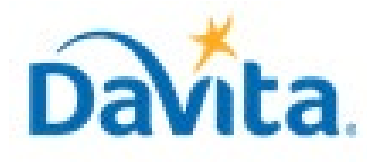

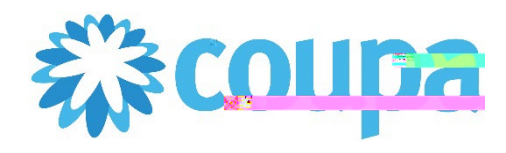

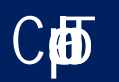

#### Hate

#### **Hiji**e

**Á** 

High minister (Hill) (Pictor (Hi High Minister (Hill) (Pictor (Hill)) High Minister (Hill) (Pictor (Hill)) High Minister (Hill) (Pictor (Hill)) High Minister (Hill) (Pictor (Hill)) High Minister (Hill) (Pictor (Hill)) High Minister (Hill) (Pictor (Hill)) High Minister (Hill) (Pictor (Hill)) High Minister (Hill) (Pictor (Hill)) High Minister (Hill) (Pictor (Hill)) High Minister (Hill) (Pictor (Hill)) High Minister (Hill) (Pictor (Hill)) High Minister (Hill)) High Minister (Hill) (Pictor (Hill)) High Minister (Hill)) High Minister (Hill) (Pictor (Hill)) High Minister (Hill)) High Minister

#### Creating an Invoice via SAN Overview

- Calendarity and the state of the state of th

#### <u>Process – Reviewing your Coupa Purchase Order</u>

1. **(1996) (1995)** (1996)

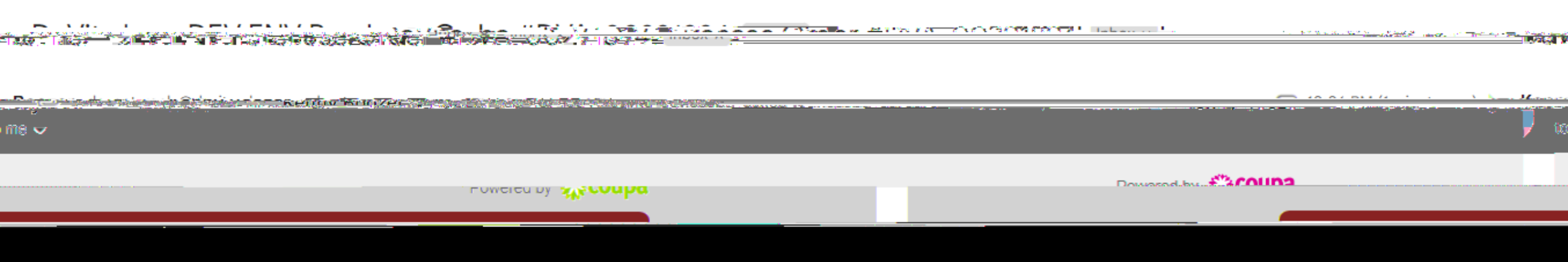

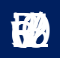

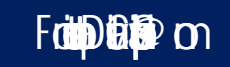

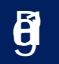

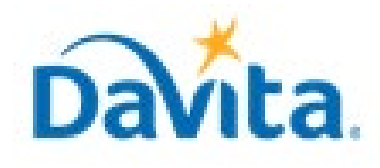

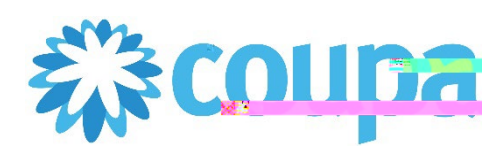

Сф

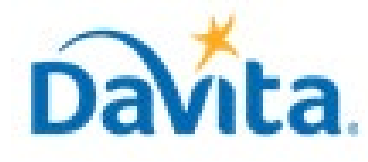

# Hated and the second second sec

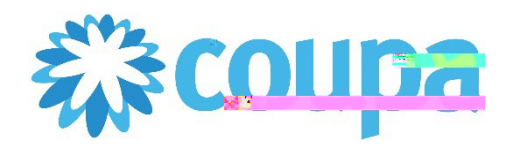

Сф

B

#### 

# <u>Process – Reviewing your Coupa Purchase Order</u>

- 3. Atala ilegykteidedien
- 5. **BijiP**
- 6.
- 7. **1**
- 8. fyelhele de fo pegiele type: pier

| <b>E</b> l Line    | S.                                            |                              |                               |               |            |
|--------------------|-----------------------------------------------|------------------------------|-------------------------------|---------------|------------|
|                    |                                               | A                            |                               |               |            |
| 1 Type             | Kem<br>General Cleaning Services 2022         | Pr                           | ice Tota                      | 1 6           | 5 Invoicer |
| Need B<br>09/06/22 | y Part North Inder Manufacturer Nam<br>2 Noné | e Manufacturer Part Number   | Service Sta                   | NIS 09 22     |            |
| 2 <b>Type</b>      | <b>Item</b><br>Buffing                        | <b>Pr</b><br>500             | <b>ice Tota</b><br>.00 500.00 | <b>1</b><br>D | Invoiced   |
| Need B             | y Part Number 😽 🍟 🦝 🕅 Numfacturer Nam         | e Manufact Filer Part Number | Service Start                 | D Service End | Date       |

| Per page 15x 1 1 45 1 90 |                                    |
|--------------------------|------------------------------------|
|                          | 7 Total USD 1,700.00               |
|                          | 8 Create Invoice Save Print Create |

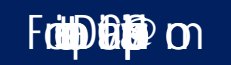

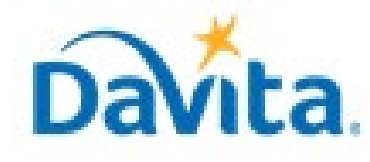

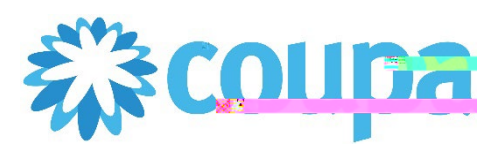

C**þ** 

#### 

#### 

<u>Process – Creating an Invoice via SAN</u>

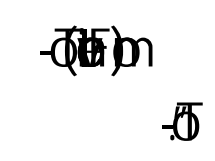

2. EAR - Tellsyndynline Glaffe

•

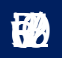

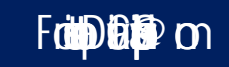

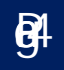

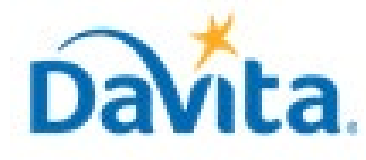

#### 

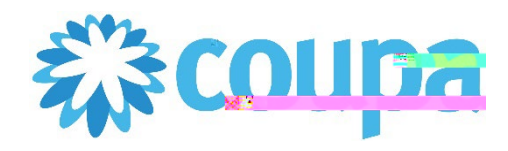

C

# 

#### <u>Process – Reviewing your Coupa Purchase Order</u>

- 3. **fpgiltip** 
  - 🚯
  - FBD ()•

| ⊘ То               |                                                              |              |
|--------------------|--------------------------------------------------------------|--------------|
| Customer Dal       | /ita_IncDEV_ENV_                                             |              |
| * Ship To Address  | 12038 Upgrade street<br>San Mateo, CA 11111<br>United States |              |
|                    | Linger - Crisisis                                            |              |
| None               |                                                              | LAN          |
|                    |                                                              | PO Reference |
| Facility ID        |                                                              |              |
| Desire ( C. J. Mar |                                                              |              |
|                    | Customer Account<br>Number                                   |              |

- 4. **Balia**

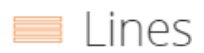

Ð

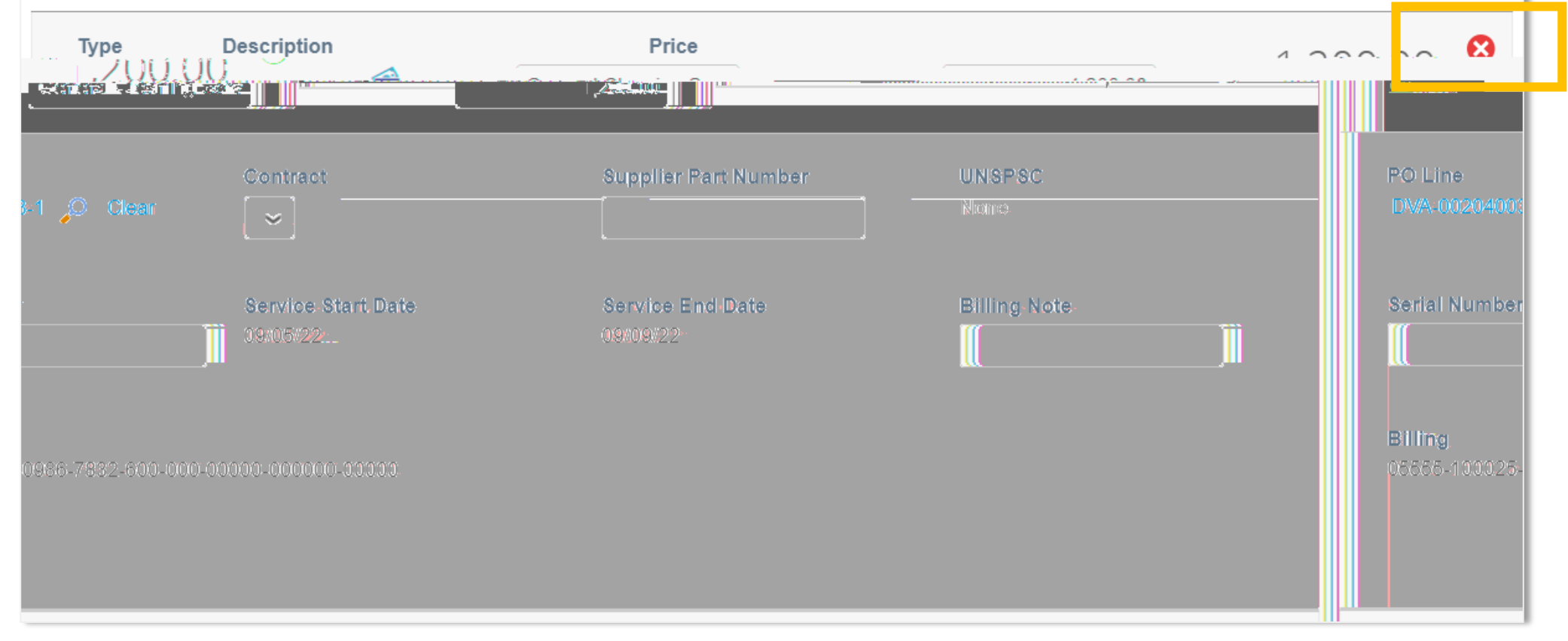

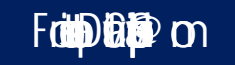